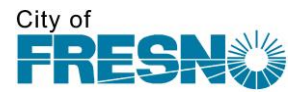

# PLACING BIDS ELECTRONICALLY

# HOW TO GET TO SPECIFIC PROJECTS

Go to "Bid Opportunities" found above this tutorial on the Purchasing page. Once the page opens, choose the "Bid Opportunities" tab. Go to the particular project you are interested in bidding on and double click on it.

# HOW TO KNOW IF YOU CAN BID ELECTRONICALLY

Once you are in the bid opportunity you are interested in, go to the general "bid information" tab. Look in "Response Format" to determine if you have the opportunity to place your bid electronically. Only those bids marked for electronic format allow you to bid electronically. Some bids may be paper only.

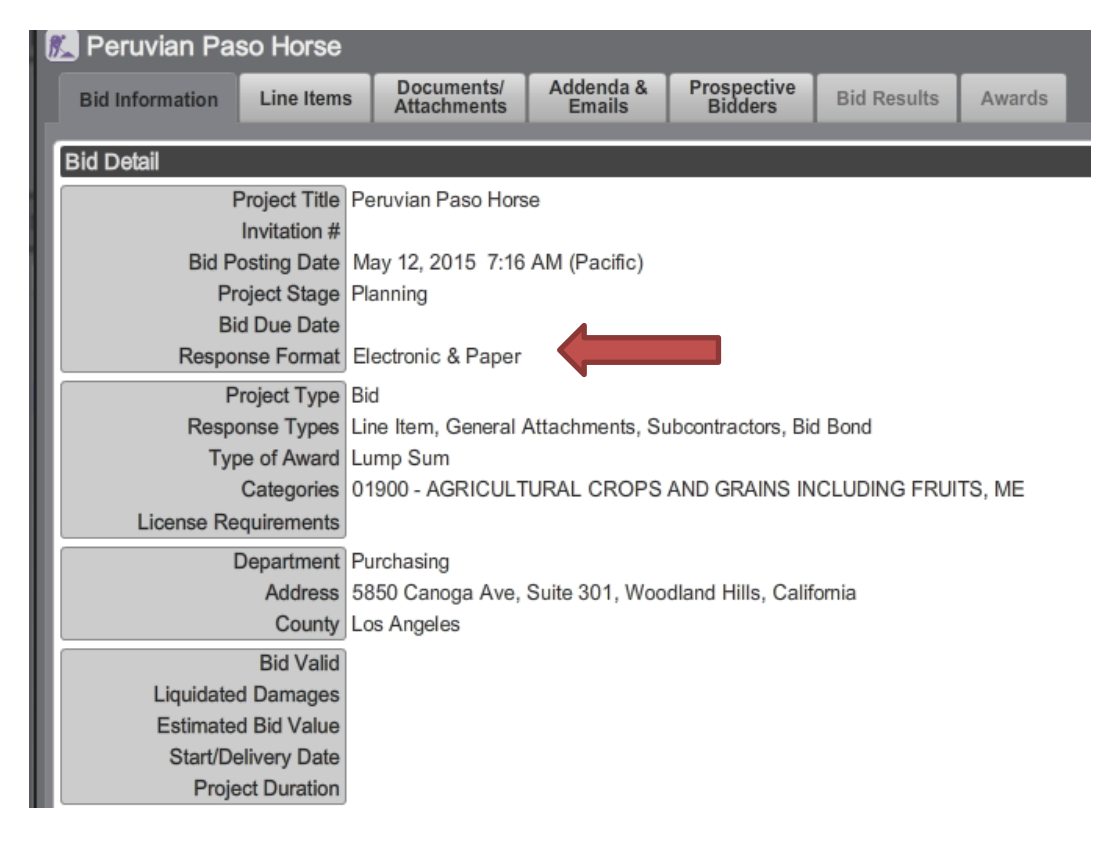

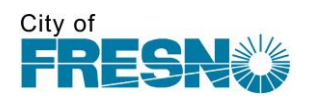

# **HOW TO ENTER PRICING**

Go to "Line Items" tab found in the top left of the screen. Once there, go to bottom right of screen and "Place eBid".

| Bid Infor              | mation | Line Items | Documents/<br>Attachments     Addenda &<br>Emails     Q & A     Prospective<br>Bidders     Bid Results     Awards |            |                                                                                                    |
|------------------------|--------|------------|----------------------------------------------------------------------------------------------------|------------|----------------------------------------------------------------------------------------------------|
|                        |        |            |                                                                                                    |            | Export                                                                                                    |
|                        | Item#  | ode        | Item Description                                                                                                  | UOM        | I QTY Refe                                                                                                    |
| ▼ Section 1<br>Details | 1      |            | mobilization                                                                                                    | lump sum   | m 1                                                                                                    |
| Details                | 2      |            | Traffic Control                                                                                                   | lump sum   | m 1                                                                                                    |
| Section 2 Details      | 3      |            | Add Alternate 1 - repave parking lot                                                                              | LF         | 320                                                                                                    |
| ▼ Section 3            | 4      |            | Add Alternate 2 - striping of parking let                                                                         | IE         | 320                                                                                                    |
|                        | 4      |            | And Parton nato 2 - an joing or paining or                                                                        |            |                                                                                                    |
|                        |        |            |                                                                                                    |            |                                                                                                    |
|                        |        |            |                                                                                                    |            |                                                                                                    |
|                        |        |            |                                                                                                    |            |                                                                                                    |
|                        |        |            |                                                                                                    |            |                                                                                                    |
|                        |        |            |                                                                                                    |            |                                                                                                    |
|                        |        |            |                                                                                                    |            |                                                                                                    |
|                        |        |            |                                                                                                    |            |                                                                                                    |
|                        |        |            |                                                                                                    |            |                                                                                                    |
|                        |        |            |                                                                                                    |            |                                                                                                    |
|                        |        |            |                                                                                                    |            |                                                                                                    |
|                        |        |            |                                                                                                    |            |                                                                                                    |
|                        |        |            |                                                                                                    |            |                                                                                                    |
|                        |        |            |                                                                                                    |            |                                                                                                    |
|                        |        |            |                                                                                                    |            |                                                                                                    |
|                        |        |            |                                                                                                    |            |                                                                                                    |
|                        |        |            |                                                                                                    |            |                                                                                                    |
|                        |        |            |                                                                                                    |            |                                                                                                    |
|                        |        |            |                                                                                                    |            |                                                                                                    |
|                        |        |            |                                                                                                    |            |                                                                                                    |
|                        |        |            |                                                                                                    |            |                                                                                                    |
| Print                  |        |            |                                                                                                    | Vour aBid  | d is currently Invalidated                                                                                                    |
|                        |        |            |                                                                                                    | Toti ebidi | The second point of the second point of the se |

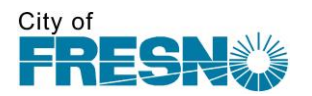

#### **ACKNOWLEDGING ADDENDA**

You will be asked to acknowledge all Addenda before placing any bid. Go to "Addenda & Emails" tab.

| Bid Information | Line Items            | Documents/<br>Attachments | Addenda &<br>Emails | Q & A | Prospectiv<br>Bidders |  |  |
|-----------------|-----------------------|---------------------------|---------------------|-------|-----------------------|--|--|
| Addenda Double  | click to view details | and to Acknowledge        | e an Adquum         |       |                       |  |  |
| #               | Po                    | osted                     | Title (             |       |                       |  |  |
| 1               | 03/1                  | 5/2017                    | Adder m 1           |       |                       |  |  |
| 2               | 03/1                  | 5/2017                    | Addendum 2          |       |                       |  |  |
|                 |                       |                           |                     |       |                       |  |  |
|                 |                       |                           |                     |       |                       |  |  |
|                 |                       |                           |                     |       |                       |  |  |
|                 |                       |                           |                     |       |                       |  |  |
|                 |                       |                           |                     |       |                       |  |  |
|                 |                       |                           |                     | _     |                       |  |  |

Click on each addendum and "Addendum Detail" box will pop up. Click on the green colored "Acknowledge" button on the bottom left of screen to acknowledge each addendum.

| Addendum Detail  |                      |               |        |  |  |  |  |  |  |  |  |
|------------------|----------------------|---------------|--------|--|--|--|--|--|--|--|--|
| Addendum Num     | 1                    |               |        |  |  |  |  |  |  |  |  |
| Post Date        | March 15, 2017       |               |        |  |  |  |  |  |  |  |  |
| Title            | Addendum 1           | Addendum 1    |        |  |  |  |  |  |  |  |  |
| Description      | We are extending the | bid due date. |        |  |  |  |  |  |  |  |  |
|                  |                      |               |        |  |  |  |  |  |  |  |  |
|                  |                      |               |        |  |  |  |  |  |  |  |  |
|                  |                      |               |        |  |  |  |  |  |  |  |  |
|                  |                      |               |        |  |  |  |  |  |  |  |  |
|                  |                      |               |        |  |  |  |  |  |  |  |  |
|                  |                      |               |        |  |  |  |  |  |  |  |  |
|                  |                      |               |        |  |  |  |  |  |  |  |  |
|                  |                      |               |        |  |  |  |  |  |  |  |  |
| Files            | Title                | File Name     | Status |  |  |  |  |  |  |  |  |
|                  |                      |               |        |  |  |  |  |  |  |  |  |
|                  |                      |               |        |  |  |  |  |  |  |  |  |
|                  |                      |               |        |  |  |  |  |  |  |  |  |
|                  |                      |               |        |  |  |  |  |  |  |  |  |
| Acknowledge Done |                      |               |        |  |  |  |  |  |  |  |  |

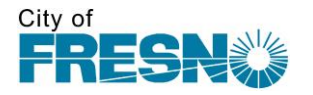

# **PLACING EBID**

When placing eBid, you will be required to acknowledge the City of Fresno Terms and Conditions. The language will pop up in a box on your screen. Click on the "Accept" button.

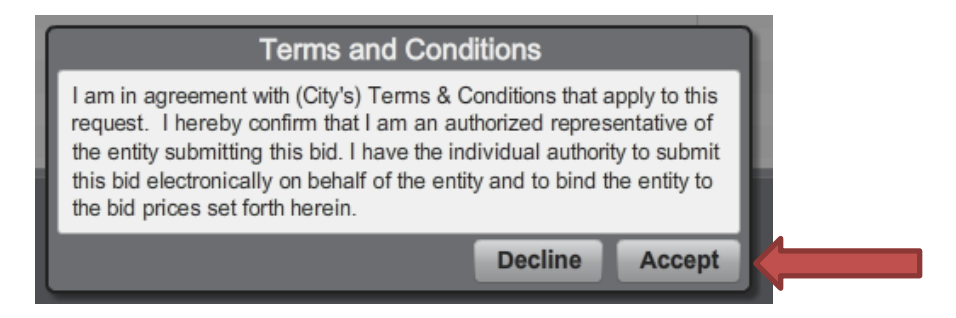

When placing your eBid, in the "detail" tab, fill in all of your contact information.

| Respondee            |          |
|----------------------|----------|
| Respondee Title      |          |
| Respondee Phone      | Ext      |
| Respondee Email      |          |
| Delivery Method/Time |          |
| Comment              |          |
|                      |          |
|                      |          |
|                      |          |
|                      |          |
|                      |          |
| Line Item Total      | \$0.0000 |
| Discount Total       | \$0.0000 |

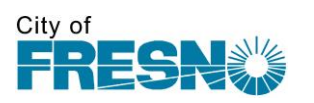

In the "line items" tab, fill in your unit price. The line will be totaled for you. Also fill in any comments you may have.

| Detail Attachments Line Items |                                         |         |                  |      |     |            |            |          |         |  |
|-------------------------------|-----------------------------------------|---------|------------------|------|-----|------------|------------|----------|---------|--|
| Expand                        | Expand All Sections Column All Sections |         |                  |      |     |            |            |          |         |  |
|                               | Item#                                   | Item Co | Item Description | UOM  | QTY | Unit Price | Line Total | Response | Comment |  |
| V Section                     | 1                                       |         |                  |      |     |            | \$0.0000   |          |         |  |
| Details                       | ) 1                                     |         | test             | test | 1   |            | \$0.0000   | Yes      |         |  |
|                               |                                         |         |                  |      |     |            |            |          |         |  |
|                               |                                         |         |                  |      |     |            |            |          |         |  |
|                               |                                         |         |                  |      |     |            |            |          | 1       |  |
|                               |                                         |         |                  |      |     |            |            |          |         |  |
|                               |                                         |         |                  |      |     |            |            |          |         |  |
|                               |                                         |         |                  |      |     |            |            |          |         |  |
|                               |                                         |         |                  |      |     |            |            |          |         |  |

In the "attachments" tab, upload your attachments that are part of your bid. Cost file = your spreadsheet with costs for your line items. Response file = any bid pages that need to be filled out and turned in. General attachments = any extra documents or other designated documents that support your bid.

| Detail Attachments Line Items |           |        |               |                 |  |  |  |  |  |
|-------------------------------|-----------|--------|---------------|-----------------|--|--|--|--|--|
| Title                         | File Name | Status | Туре          |                 |  |  |  |  |  |
|                               |           |        | Cost File     | ATTACH Required |  |  |  |  |  |
|                               |           |        | Response File | ATTACH Required |  |  |  |  |  |
|                               |           |        |               |                 |  |  |  |  |  |
|                               |           |        |               |                 |  |  |  |  |  |
|                               |           |        |               |                 |  |  |  |  |  |
|                               |           |        |               |                 |  |  |  |  |  |
|                               |           |        |               |                 |  |  |  |  |  |
|                               |           |        |               |                 |  |  |  |  |  |
|                               |           |        |               |                 |  |  |  |  |  |
|                               |           |        |               |                 |  |  |  |  |  |
|                               |           |        |               |                 |  |  |  |  |  |
|                               |           |        |               |                 |  |  |  |  |  |
|                               |           |        |               |                 |  |  |  |  |  |
|                               |           |        |               |                 |  |  |  |  |  |

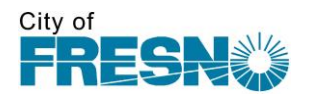

### **BID SUBMITTAL**

When all information is filled in that is required in the bid detail tab, attachment tab, and line items tab, submit your bid by clicking on the green "submit" button found on the bottom right of the screen.

| Tite   Status   Type   TATACE   Required     Control   Control   Control   Arrace   Required     Response File   Arrace   Required   Arrace   Required | Detail Attachments Line Items |           |        |               | 2                        |
|----------------------------------------------------------------------------------------------------|-------------------------------|-----------|--------|---------------|--------------------------|
|                                                                                                    | Title                         | File Name | Status | Туре          |                          |
|                                                                                                    |                               |           |        | Cost File     | ATTACH Required          |
|                                                                                                    |                               |           |        | Response File | ATTACH Required          |
|                                                                                                    |                               |           |        |               |                          |
|                                                                                                    |                               |           |        |               |                          |
|                                                                                                    |                               |           |        |               |                          |
|                                                                                                    |                               |           |        |               |                          |
|                                                                                                    |                               |           |        |               |                          |
|                                                                                                    |                               |           |        |               |                          |
|                                                                                                    |                               |           |        |               |                          |
|                                                                                                    |                               |           |        |               |                          |
|                                                                                                    |                               |           |        |               |                          |
|                                                                                                    |                               |           |        |               |                          |
|                                                                                                    |                               |           |        |               |                          |
|                                                                                                    |                               |           |        |               |                          |
|                                                                                                    |                               |           |        |               |                          |
|                                                                                                    |                               |           |        |               |                          |
|                                                                                                    |                               |           |        |               |                          |
|                                                                                                    |                               |           |        |               |                          |
|                                                                                                    |                               |           |        |               |                          |
|                                                                                                    |                               |           |        |               |                          |
| Withdraw Submit Cancel Save                                                                                                    |                               |           |        |               |                          |
| Withdraw Submit Cancel Save                                                                                                    |                               |           |        |               |                          |
| Withdraw Submit Cancel Save                                                                                                    |                               |           |        |               |                          |
| Withdraw Submit Cancel Save                                                                                                    |                               |           |        |               |                          |
| Withdraw Submit Cancel Save                                                                                                    |                               |           |        |               | _                        |
| Withdraw Submit Cancel Save                                                                                                    |                               |           |        |               |                          |
| Withdraw Submit Cancel Save                                                                                                    |                               |           |        |               |                          |
| Withdraw Submit Cancel Save                                                                                                    |                               |           |        |               |                          |
| Withdraw Submit Cancel Save                                                                                                    |                               |           |        |               |                          |
| Withdraw Submit Cancel Save                                                                                                    |                               |           |        |               |                          |
| Withdraw Submit Cancel Save                                                                                                    |                               |           |        |               |                          |
| Withdraw Submit Cancel Save                                                                                                    |                               |           |        |               |                          |
| Withdraw Submit Cancel Save                                                                                                    |                               |           |        |               | •                        |
| Withdraw Submit Cancel Save                                                                                                    |                               |           |        |               |                          |
| Withdraw Submit Cancel Save                                                                                                    |                               |           |        |               |                          |
| Withdraw Submit Cancel Save                                                                                                    |                               |           |        |               |                          |
|                                                                                                    |                               |           |        |               | hdraw Submit Cancel Save |

#### SUBMITTAL CONFIRMATION

Once your bid has been successfully submitted, you will receive confirmation immediately on the Planet Bids screen where you submitted your electronic bid, as well as by email.

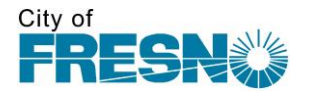

#### **HOW TO ASK QUESTIONS**

To ask questions during the bidding process, prior to the bid due date, go to the Q & A tab. At the top of the screen in the upper right corner, click on the "Ask Question" button and type in your questions. The designated buyer will be notified and will have all questions answered via addendum.

| Bid Information                    | Line Items | Documents/<br>Attachments | Addenda &<br>Emails | Q & A | Prospective<br>Bidders | Bid Results      | Awards                      |           |              |          |
|------------------------------------|------------|---------------------------|---------------------|-------|------------------------|------------------|-----------------------------|-----------|--------------|----------|
| Q&A Deadline April 6, 2017 5:00 PM |            |                           |                     |       | Double clic            | k to view full ( | Question and Answer Details | Page View | Ask Question |          |
| Set                                |            | Questio                   | n (0) 🖌             | ζ,    |                        |                  |                             | Answer    |              | Rel Date |
|                                    |            |                           |                     |       |                        |                  |                             |           |              |          |
|                                    |            |                           |                     |       |                        |                  |                             |           |              |          |
|                                    |            |                           |                     |       |                        |                  |                             |           |              |          |
|                                    |            |                           |                     |       |                        |                  |                             |           |              |          |
|                                    |            |                           |                     |       |                        |                  |                             |           |              |          |
|                                    |            |                           |                     |       |                        |                  |                             |           |              |          |

Should you have any questions on the process of electronically bidding, please do not hesitate to contact us in Purchasing at

(559) 621-1332.